How to increase or decrease e-mail quota.

1. Open your Internet Explorer (Mozilla Fire Fox, Safari, etc.)

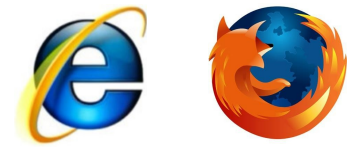

2. In the address bar, type in <u>www.<your domain name>/cpanel</u> Eg. www.myowndomainname.com/webmail

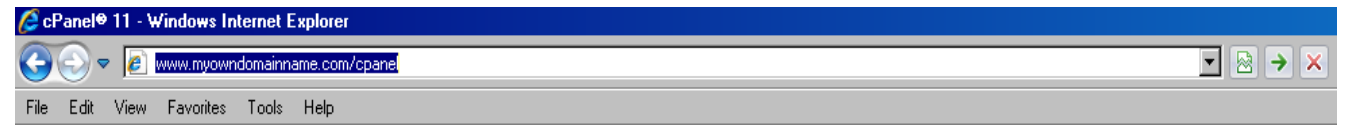

3. Follow after will be a pop up as shown below Eg.

| Authenticatio | on Required                                                                                               | × |
|---------------|----------------------------------------------------------------------------------------------------|---|
| ?             | A username and password are being requested by http://myowindomainname.com :2082. The site says: "cPanel" |   |
| User Name:    | 1                                                                                                    |   |
| Password:     |                                                                                                    |   |
|               | OK Cancel                                                                                                 |   |

4. The means of the pop out window is to request your "User Name" and "Password". The username and password will be send to you by Iworld Hosting Team. Please key it in and click the "OK" button.

Eg. User Name : myowndomainname, Password : <default, unless you have changed it>

| Authenticatio | n Required                                                                                                | × |
|---------------|----------------------------------------------------------------------------------------------------|---|
| ?             | A username and password are being requested by http://myowindomainname.com :2082. The site says: "cPanel" |   |
| User Name:    | myowndomainname                                                                                           |   |
| Password:     | •••••                                                                                                    |   |
|               | OK Cancel                                                                                                 |   |

5. After which, the page will load into the Home Page of your web hosting Control Panel Eg.

|                                                                                                    |                               |                        |                                      | HOME CUSTOMER SUPP    | DRT   HELP | LOGOUT |
|----------------------------------------------------------------------------------------------------|-------------------------------|------------------------|--------------------------------------|-----------------------|------------|--------|
| Last login from:<br>Welcome to cPanel, sip.<br>Authorized Use Only.<br>Your contact email address: <b>sip_hosting@iv</b><br>Please keep this information <b>up to date</b> . | vorldsvcs.net                 | /5                     |                                      |                       |            |        |
| General account information 🛛 🗧 🗧                                                                                                    | Our Services                  |                        |                                      |                       |            |        |
| Domain Name iworldsvcs.com                                                                                                    | 872                           |                        |                                      |                       |            |        |
| Hosting Package IWorld                                                                                                    |                               |                        |                                      |                       |            |        |
| Disk Usage 19.33/50 MB                                                                                                    | Submit a Support Request      |                        |                                      |                       |            |        |
| Bandwidth 12/70.00 MB                                                                                                    | Preferences                   |                        |                                      |                       |            |        |
|                                                                                                    |                               |                        |                                      |                       | 7          |        |
| Subdomains 5/unlimited                                                                                                    | <b>N</b>                      |                        |                                      | 2                     |            |        |
| Parked Domains 0/0                                                                                                    | Change Password               | Update Contact Info    | Change Style                         | Change Look and Feel  |            |        |
| Addon Domains 0/0                                                                                                    | <b>A</b>                      |                        |                                      |                       |            |        |
| MySQL 0/unlimited                                                                                                    | Language                      | Getting Started Wizard | Access cPanel Shortcuts              | Video Tutorials       |            |        |
| MySQL Disk Space 0.00/30.67 MB                                                                                                    | <b>25</b>                     |                        |                                      |                       |            |        |
| Email Accounts 1/unlimited                                                                                                    | User-Feature Manager          |                        |                                      |                       |            |        |
| Email Forwarders 0/unlimited                                                                                                    | Empil Management Tools        |                        |                                      |                       | 1          |        |
| Auto-Responders 0/unlimited                                                                                                    | Email Management Tools        |                        |                                      |                       | -          |        |
| Email Filters 0/unlimited                                                                                                    |                               |                        |                                      |                       |            |        |
| Mailing Lists 0/unlimited                                                                                                    |                               |                        |                                      | Default 5 and account |            |        |
| FTP Accounts 4/unlimited                                                                                                    | And / Remove E-Mail account(s | Kead Webmail           |                                      |                       |            |        |
| General server information                                                                                                    | Auto-Responders               | E-mail Forwarders      | Import E-mail<br>Accounts/Forwarders | E-mail Address Trace  |            |        |

6. Click on Add/Remove e-mail icon as shown below.

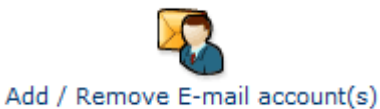

7. Go to e-mail address you want to change quota, beside it click the function drop down arrow button, select edit e-mail quota.

| Current Accounts                            |                                                 |           |       |                                          |
|---------------------------------------------|-------------------------------------------------|-----------|-------|------------------------------------------|
|                                             |                                                 |           |       | Search Go                                |
| Account                                     | Read<br>Webmail                                 | Disk Used | Quota | Functions                                |
| test@iworldsvcs.com                         | 8                                               | 0 MB      | 50 MB | Please select a function Go              |
|                                             |                                                 |           |       | Delete Email Account<br>Edit Email Quota |
| Note                                        | Change Email Password<br>Configure Email Client |           |       |                                          |
| Disk space usage is recalculated every four | hours.                                          |           |       |                                          |

8. Key in the vale of new quota, click change. The value must not be lower than usage.

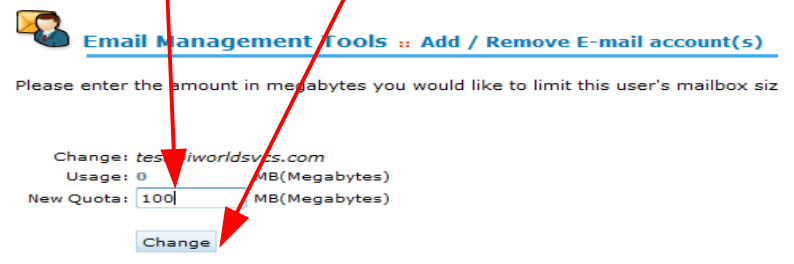

9. Click "LOGOUT" at the top right hand corner of the page to exit your cpanel.

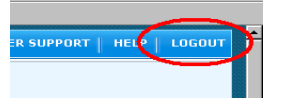